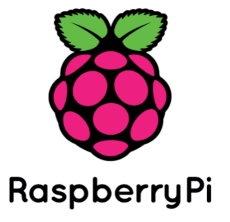

# Raspberry Pi Sense HAT User Manual

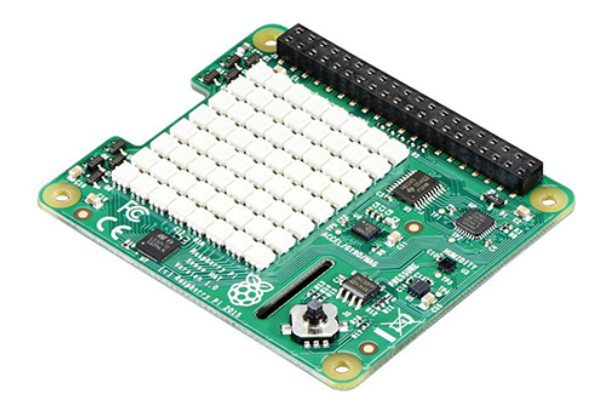

# Assembling the Sense HAT

- 1. If you have not yet installed the Sense HAT, now is the time to do so. Do this with the Raspberry Pi shut down, disconnected from the mains, and with all other cables disconnected.
- 2. The Sense HAT comes in a silver anti-static bag, along with the following fixtures and fittings:
  - 1 x GPIO pin extension header
  - 4 x Hexagon stand-offs (female-to-female)
  - 8 x M2.5 screws

Check that these are all present before proceeding.

3. This diagram shows how it all fits together.

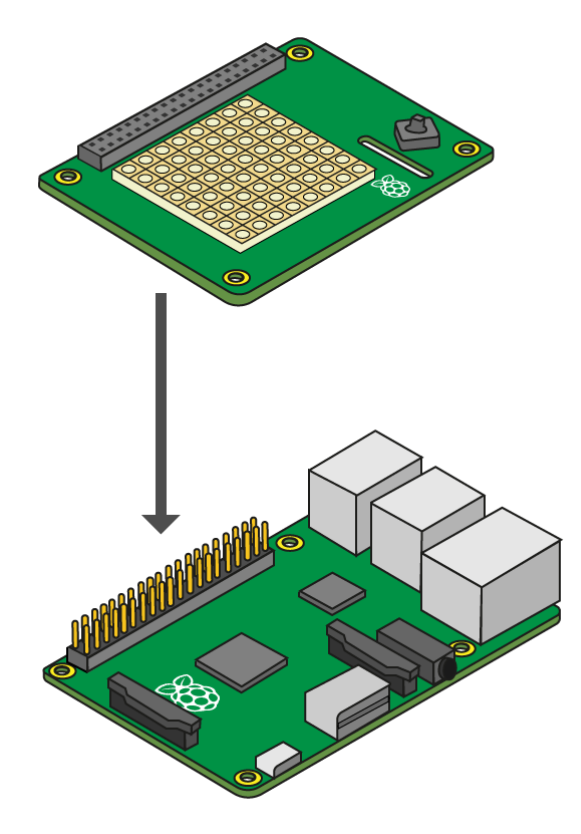

4. First, put the GPIO extension header block onto the Raspberry Pi GPIO pins.

- 5. Screw the hexagon stand-offs to the Raspberry Pi itself, by threading the screws through from the bottom and turning the hexagon stand-offs between finger and thumb.
- 6. Next, insert the Sense HAT into the GPIO pin extension header. The corner holes should line up with the hexagon stand-offs.
- 7. Lastly, put the remaining screws through from the top.
- 8. Use a small Phillips screwdriver to tighten each corner stand-off individually. They don't need to be especially tight, just enough to ensure that the HAT doesn't become loose.

# **Emulating the Sense HAT**

The talented programmers over at <u>trinket.io</u> have created a Sense HAT emulator. This can be used to play with scripts when your Sense HAT is not available, or to create tutorials on using the Sense HAT that can be embedded on a web-page.

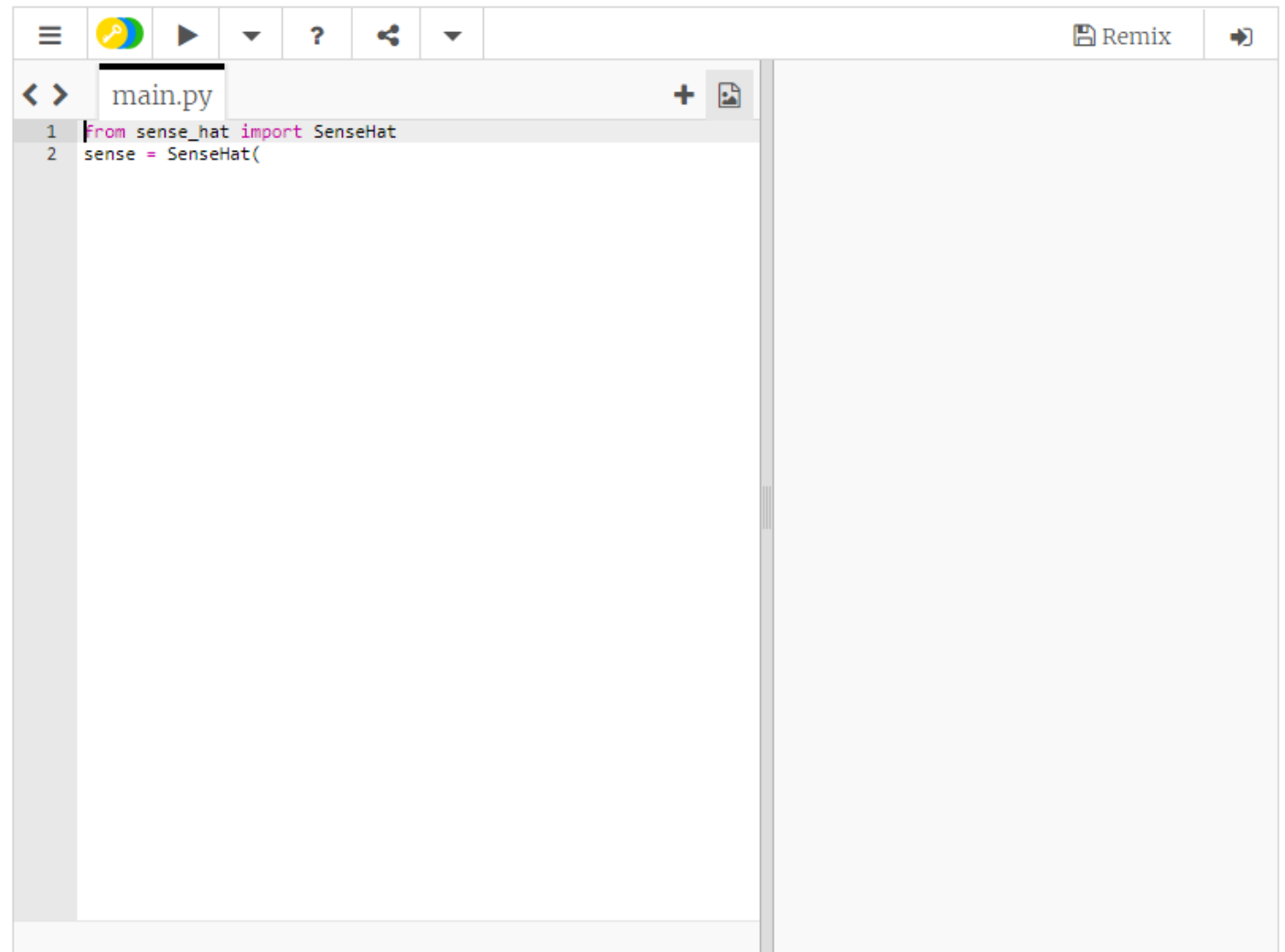

The SenseHAT emulator will be used throughout this guide to explain certain features of the Sense HAT. You can test any of the programs by clicking on the run button, and even edit the code in the embedded examples to play with different features.

# Sense HAT: first program

Open Python 3 using Menu > Programming > Python 3. This will cause a Python Shell window to appear. Select File > New File, and type in the following code:

```
from sense_hat import SenseHat
sense = SenseHat()
sense.show_message("Hello my name is Tim Peake")
```

Select File > Save and choose a file name for your program, then select Run > Run module. Your message should then scroll across the LED matrix in white text.

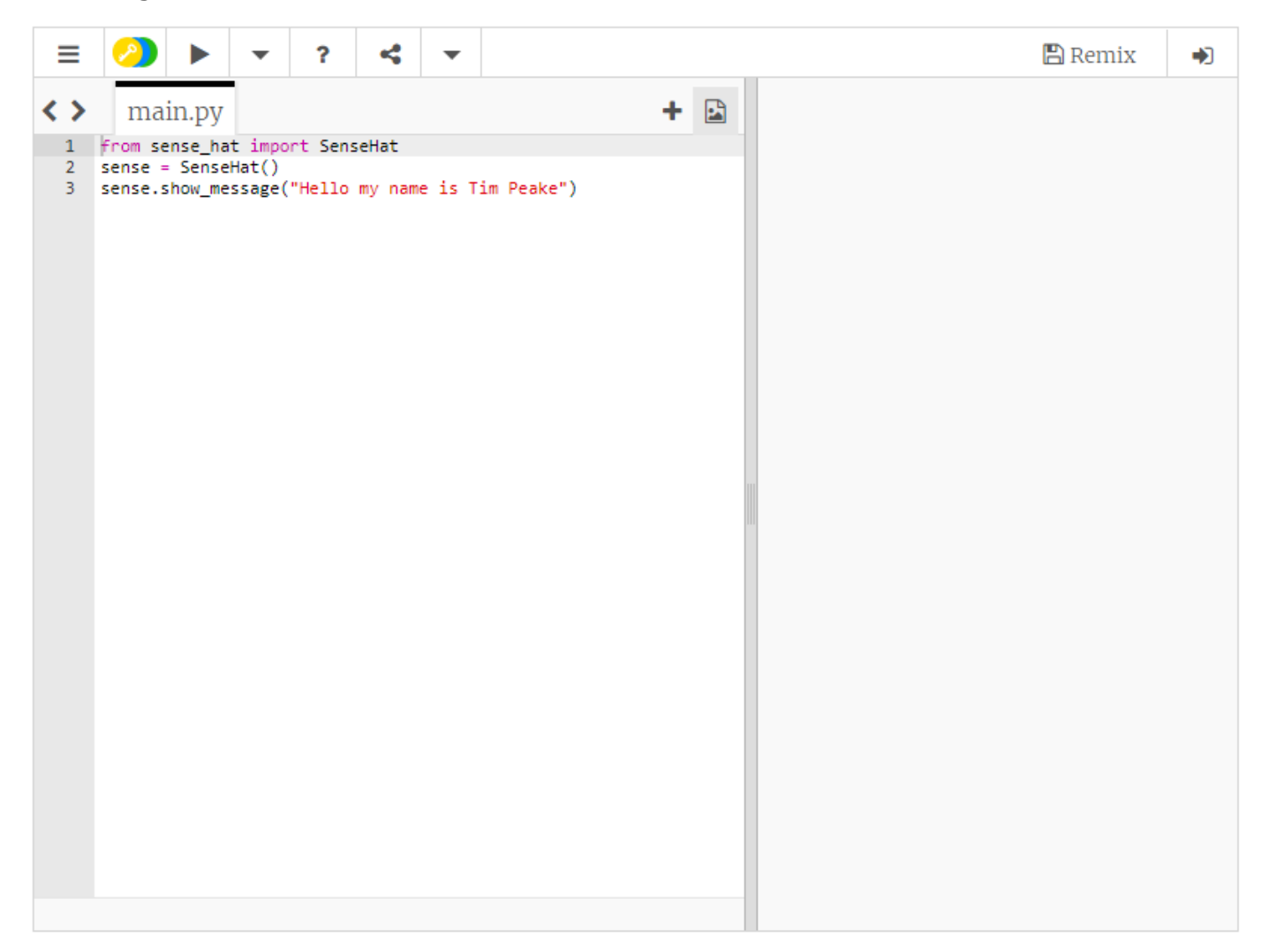

Why not try changing the message between the double quotation marks and running your code again?

# <u>Sensors</u>

# I. Temperature

### What is the Temperature?

- 1. Click on Menu > Programming > Python 3 (IDLE) to open a new Python shell. Then
   click File > New File to open a new file.
- 2. Enter the following code into a new window:

```
from sense_hat import SenseHat
sense = SenseHat()
sense.clear()
temp = sense.get_temperature()
print(temp)
```

- 3. Select File > Save and choose a file name for your program.
- 4. Select Run > Run module.

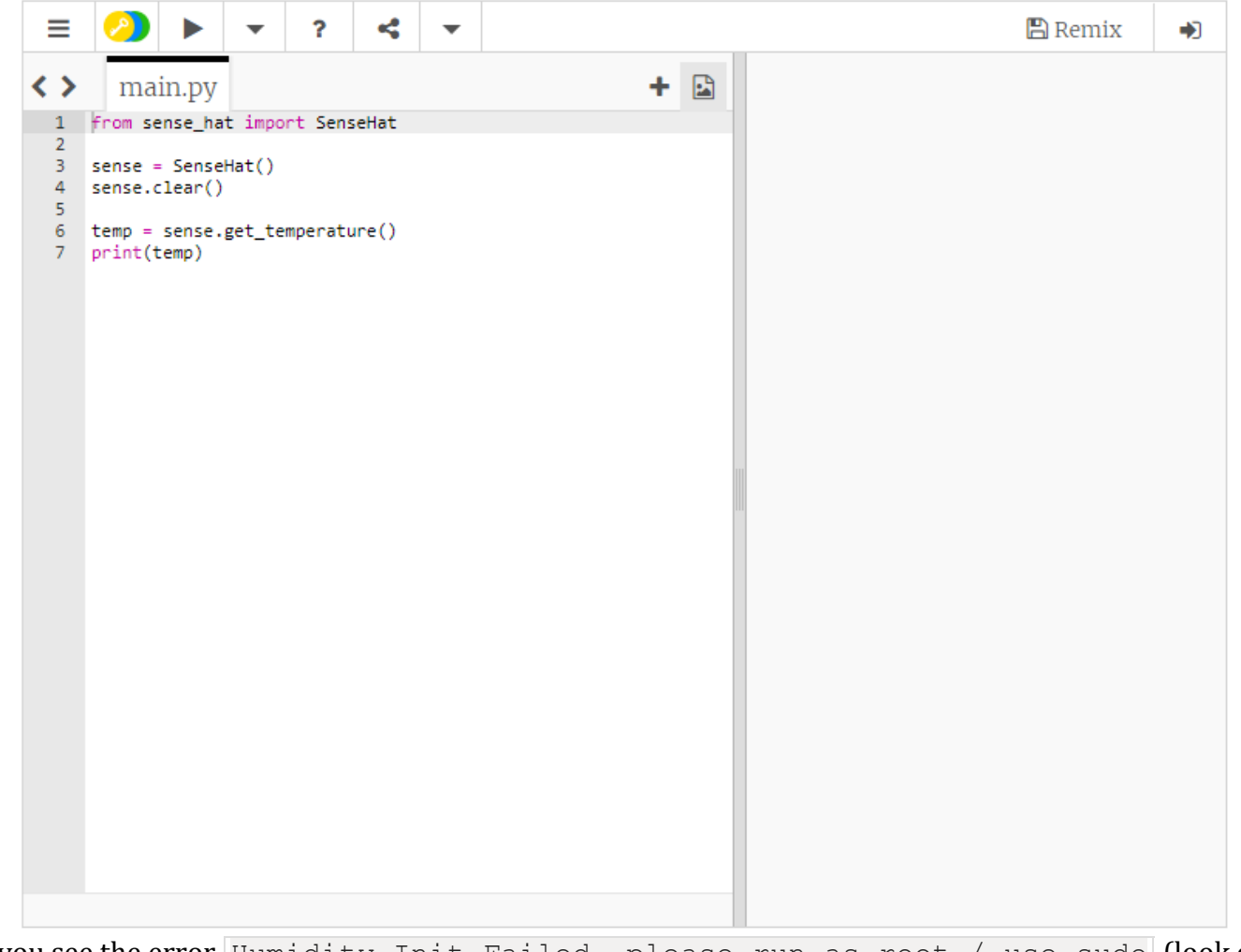

5. If you see the error Humidity Init Failed, please run as root / use sudo (look on the last line of the message in red), it means you haven't followed the instructions above. Close everything and go back to step 1.

6. You should see something like this:

```
Humidity sensor Init Succeeded 28.6293258667
```

7. Just before the print (temp) line add this line below:

```
temp = round(temp, 1)
```

8. You should now see something like this (without all the numbers after the decimal point):

```
Humidity sensor Init Succeeded 28.6
```

9. Try the following functions instead of get\_temperature.

- get\_temperature\_from\_humidity
   (uses the humidity sensor, get\_temperature is a short version of this)
- get temperature from pressure (uses the pressure sensor)

For example:

```
from sense_hat import SenseHat
sense = SenseHat()
sense.clear()
temp = sense.get_temperature_from_pressure()
temp = round(temp, 1)
print(temp)
```

Your code takes one measurement and then exits.

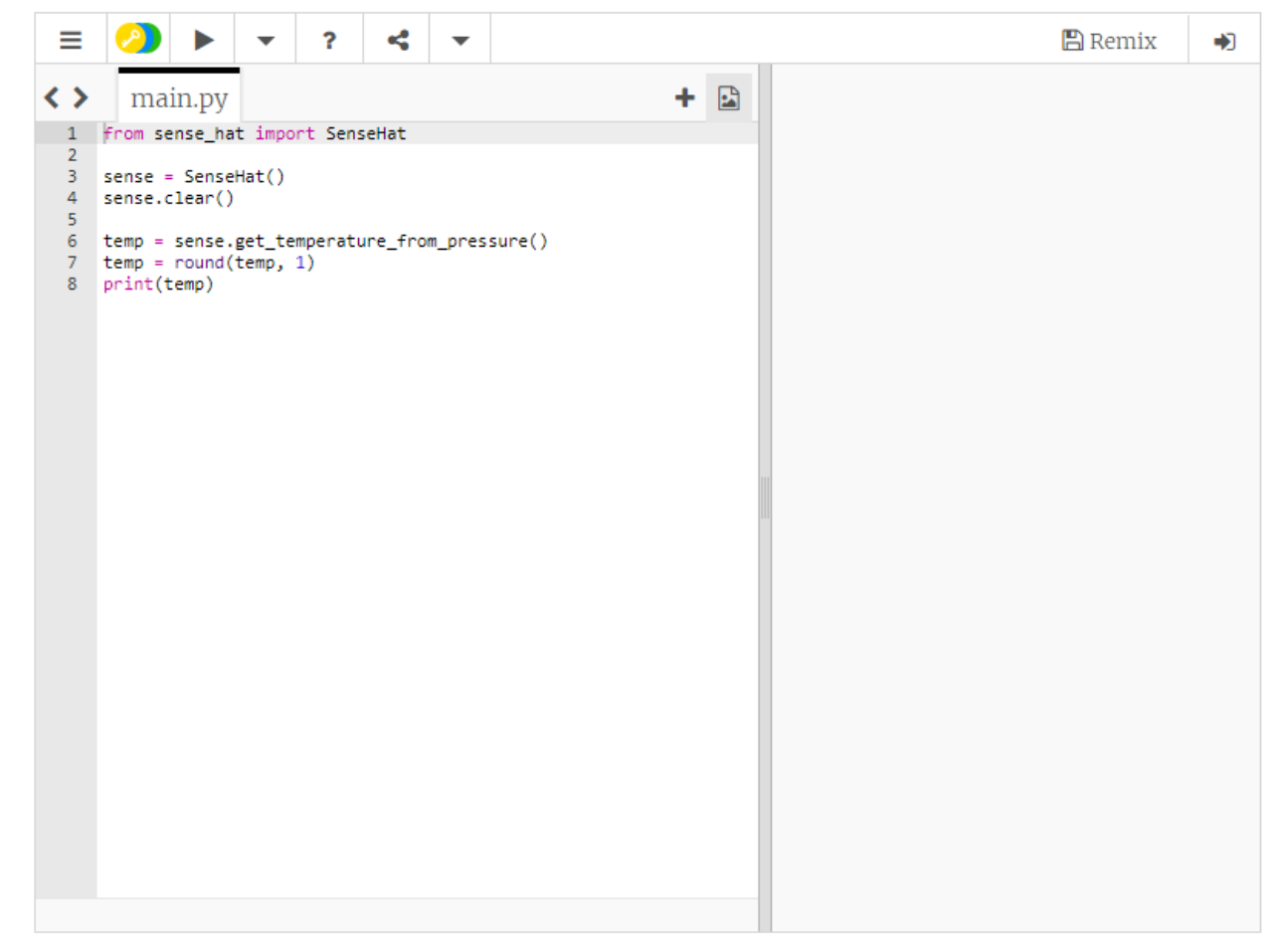

#### Monitoring the Temperature

1. It would be good to monitor the temperature as it changes, so let's put our code into a while loop and run it again.

```
while True:
    temp = sense.get_temperature()
    temp = round(temp, 1)
    print(temp)
```

- 2. When you run the code the temperature values will scroll up the screen with the latest ones at the bottom.
- 3. Put your thumb over the sensor and hold it there. You should see the measurement start to rise.
- 4. Blow on it (or give the sensors a short blast from an air duster, if available). The measurement should fall.
- 5. Press Ctrl + C to stop the program.

#### Display the Temperature on the LED Matrix

 Think about how you could show the temperature information on the LED matrix in some way (see the LED Matrix guide for more information). The obvious choice would be to use the <a href="mailto:show\_message">show\_message</a> function, but, while this would work, there are probably better ways to do it. For example, you could:

- Use the clear function to display some predefined colours based on ranges that the temperature falls in. For example 0 to 5 degrees could be blue?
- Use the clear function to display a single colour but change the brightness of red (0 to 255) based on the measured temperature?
- Use the set\_pixel function to display a bar that moves up and down similar to a thermometer.

Below is some starter code for the final suggestion above. This code will display a bar that has a range of 8 degrees Celsius (one degree per horizontal row of LEDs). The maximum it can display is 27 (hard coded; feel free to edit this) and so the minimum is 27 - 8 which is 19. If the measured temperature goes outside of that range then errors can occur. You can add code to clamp the measured temperature to prevent these errors if you like.

```
from sense_hat import SenseHat
sense = SenseHat()
sense.clear()

tmax = 27
tmin = tmax - 8

while True:
   temp = sense.get_temperature()
   print(temp)
   temp = int(temp) - tmin
   for x in range(0, 8):
        for y in range(0, temp):
            sense.set_pixel(x, y, 255, 0, 0)
        for y in range(temp, 8):
            sense.set pixel(x, y, 0, 0, 0)
```

It works by subtracting the minimum value from the measured value which should give a number between 0 and 8. We then use two nested for loops. The outer loop is for the x axis and the two inner loops are for the  $\underline{y}$  axis. We use two loops here because we want to turn all the LEDs below the measurement red with set\_pixel and those above it off. That way the bar will appear to move up and down the  $\underline{y}$  axis following the measured temperature.

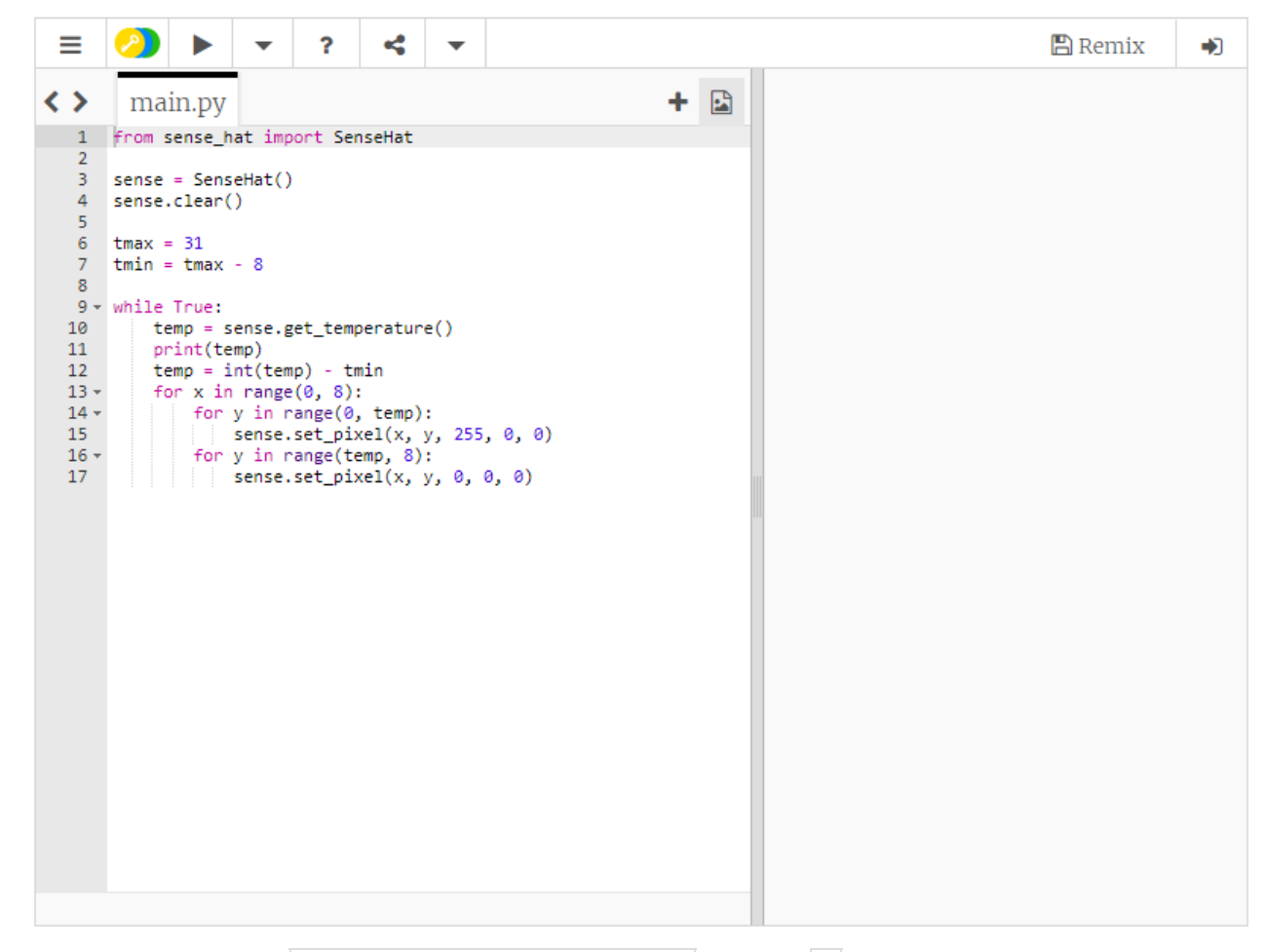

Remember that you can use sense.set\_rotation(n) (where n is 0, 90, 180 or 270) at the start of the program just after sense.clear() if you want to change the orientation of the bar.

# II. Humidity

#### What is the current Humidity?

- 1. Click on Menu > Programming > Python 3 (IDLE) to open a new Python shell.
- 2. Select File > New Window and enter the following code:

from sense\_hat import SenseHat

sense = SenseHat() sense.clear()
humidity = sense.get\_humidity() print(humidity)

```
    Select `File > Save` and choose a file name for your program.
    Select `Run > Run module`.
    If you see the error `Humidity Init Failed, please run as root / use sudo` on the last line in red, it means you haven't followed the instructions above. Close everything and go back to step 1.
    You should see something like this:
```

```
```bash
Humidity sensor Init Succeeded
34.6234588623
<iframe src="https://trinket.io/embed/python/cd35fdd905" width="100%" height="600"
frameborder="0" marginwidth="0" marginheight="0" allowfullscreen></iframe>
```

1. Just before the print (humidity) line add this line below:

```
humidity = round(humidity, 1)
```

2. You should now see something like this, without all the numbers after the decimal point:

```
Humidity sensor Init Succeeded 34.6
```

### Monitoring humidity over time

1. It would be good to monitor the humidity as it changes, so let's put your code into a while loop and run it again:

```
while True:
    humidity = sense.get_humidity()
    humidity = round(humidity, 1)
    print(humidity)
```

- 2. Exhale slowly onto the sensors. The water vapour in your breath should cause the readings to jump up.
- 3. Keep watching and it should slowly fall back to the background humidity of the room.
- 4. Press Ctrl + C to stop the program.

#### Display the Humidity on the LED Matrix

Think about how you might use the matrix to display the humidity. One way is to divide 64 (the number of LEDs in the matrix) by 100, then multiply that by the percentage of relative humidity, which gives you the number of LEDs you should turn on. 100%, for example, would be all 64 LEDs turned on. To do this, you need to build up a pixel list of the right number of light vs. dark pixels, and then call the set pixels function.

Here is some example code (notice that you have to clamp the humidity measurement to 100):

```
sense = SenseHat()
sense.clear()

on_pixel = [255, 0, 0]
off_pixel = [0, 0, 0]

while True:
    humidity = sense.get_humidity()
    humidity = round(humidity, 1)

    if humidity > 100:
        humidity = 100.0

    pixels = []
    on_count = int((64 / 100.0) * humidity)
    off_count = 64 - on_count

    pixels.extend([on_pixel] * on_count)
    pixels.extend([off_pixel] * off_count)
    sense.set pixels(pixels)
```

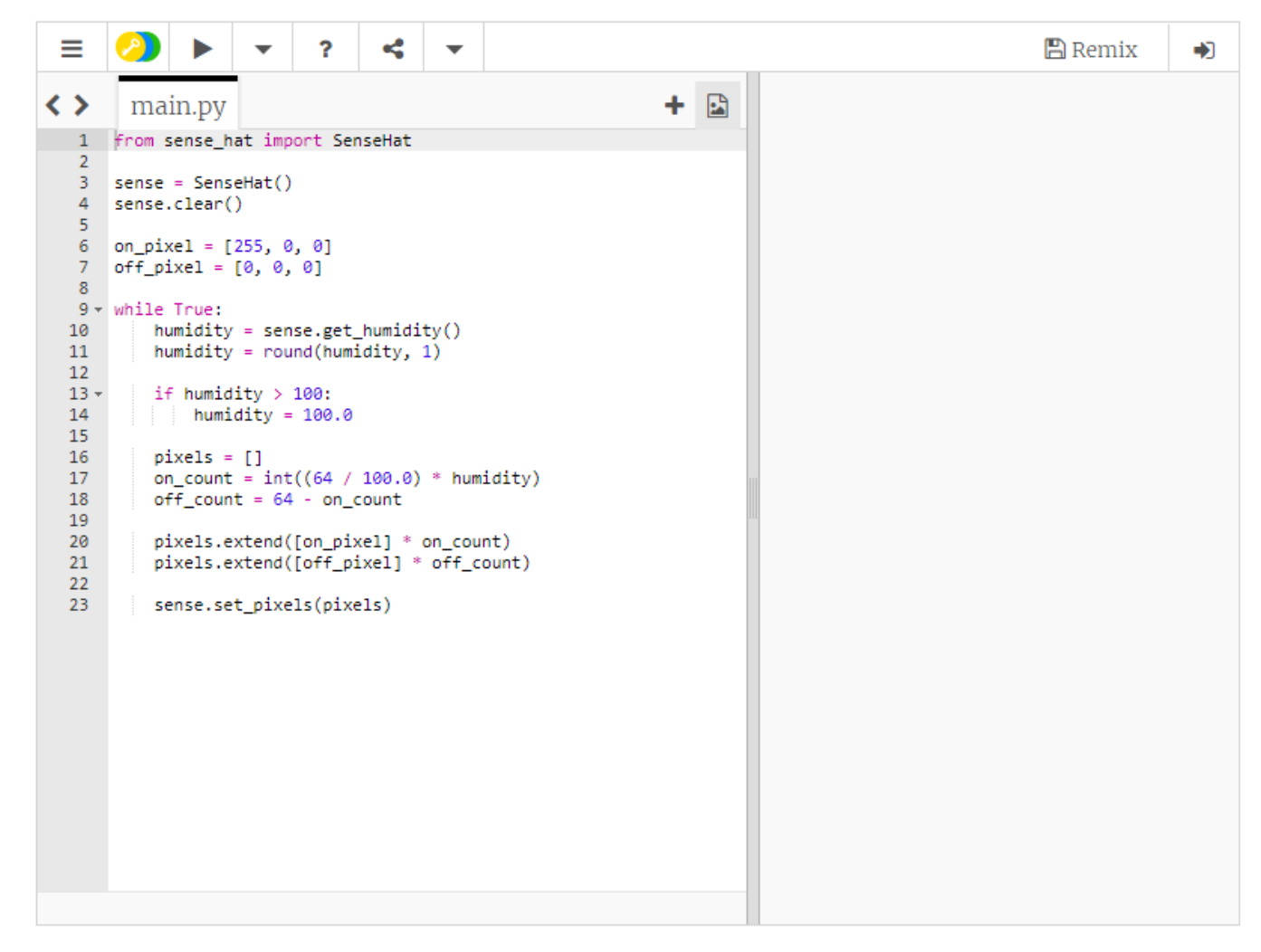

Please note that it is possible to get a value higher than 100 from the humidity sensor.

#### III. Pressure

#### What is the Pressure?

- 1. Click on Menu > Programming > Python 3 (IDLE) to open a new Python shell.
- 2. Select File > New Window and enter the following code:

```
from sense_hat import SenseHat
sense = SenseHat()
sense.clear()
pressure = sense.get_pressure()
print(pressure)
```

- 3. Select File > Save and choose a file name for your program.
- 4. Select Run > Run module.

- 5. If you see the error Pressure Init Failed, please run as root / use sudo on the last line in red, it means you haven't followed the instructions above. Close everything and go back to step 1.
- 6. You should see something like this:

```
Pressure sensor Init Succeeded 1013.40380859
```

If you get 0 just run the code again. This sometimes happens when you use the pressure sensor for the first time.

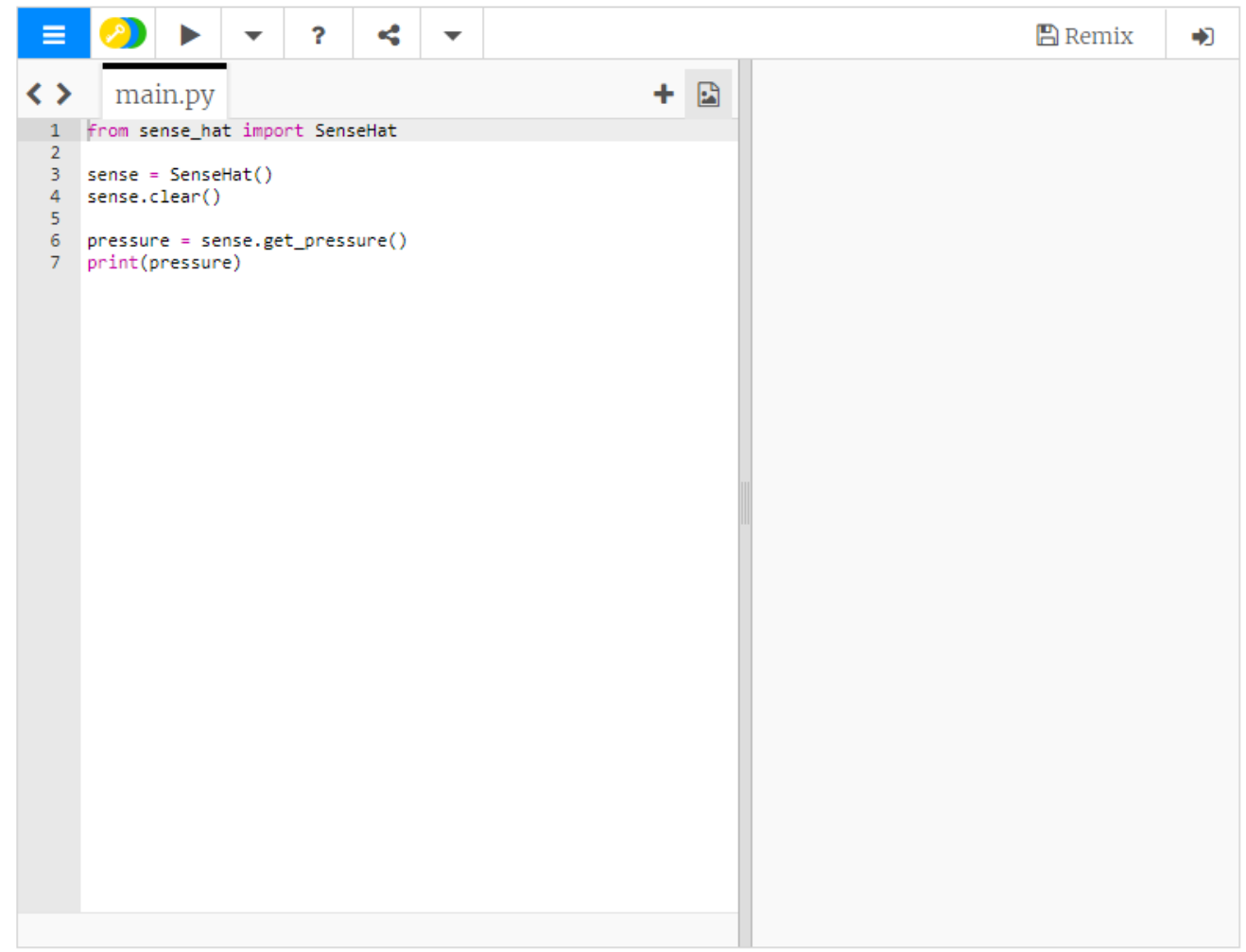

Just before the print (pressure) line, add this line below:

```
pressure = round(pressure, 1)
```

# Monitoring the Pressure

1. It would be good to monitor the pressure as it changes, so let's put your code into a while loop and run it again:

```
while True:
    pressure = sense.get_pressure()
    pressure = round(pressure, 1)
    print(pressure)
```

2. Unfortunately, it's not as easy to make it change as holding your thumb on the sensor or breathing on it, so use the plastic bottle experiment below to test your code.

#### Display the Pressure on the LED Matrix

Below is the code that was used in the video. It can cope with 1000 to 1100 millibars, so that's 100 millibars of range. We know that the LED matrix colours have a range of 0 to 255, so the first thing it does is create a ratio between the pressure range and the colour range. The plan is then to multiply the measured pressure by that ratio to get the colour. You have to subtract 1000 from the measured pressure to make this work, so you're multiplying a number between 0 and 100 by the ratio. It then clamps the colour to a maximum of 255, in case there is someone with very strong lungs who can drive the pressure higher than 1100 millibars.

```
from sense_hat import SenseHat
sense = SenseHat()
sense.clear()
ratio = 255 / 100.0
while True:
    pressure = sense.get_pressure()
    pressure = round(pressure, 1) - 1000
    blue = int(ratio * pressure)
    if blue > 255:
        blue = 255
    elif blue < 0:
        blue = 0
    sense.clear((0, 0, blue))</pre>
```

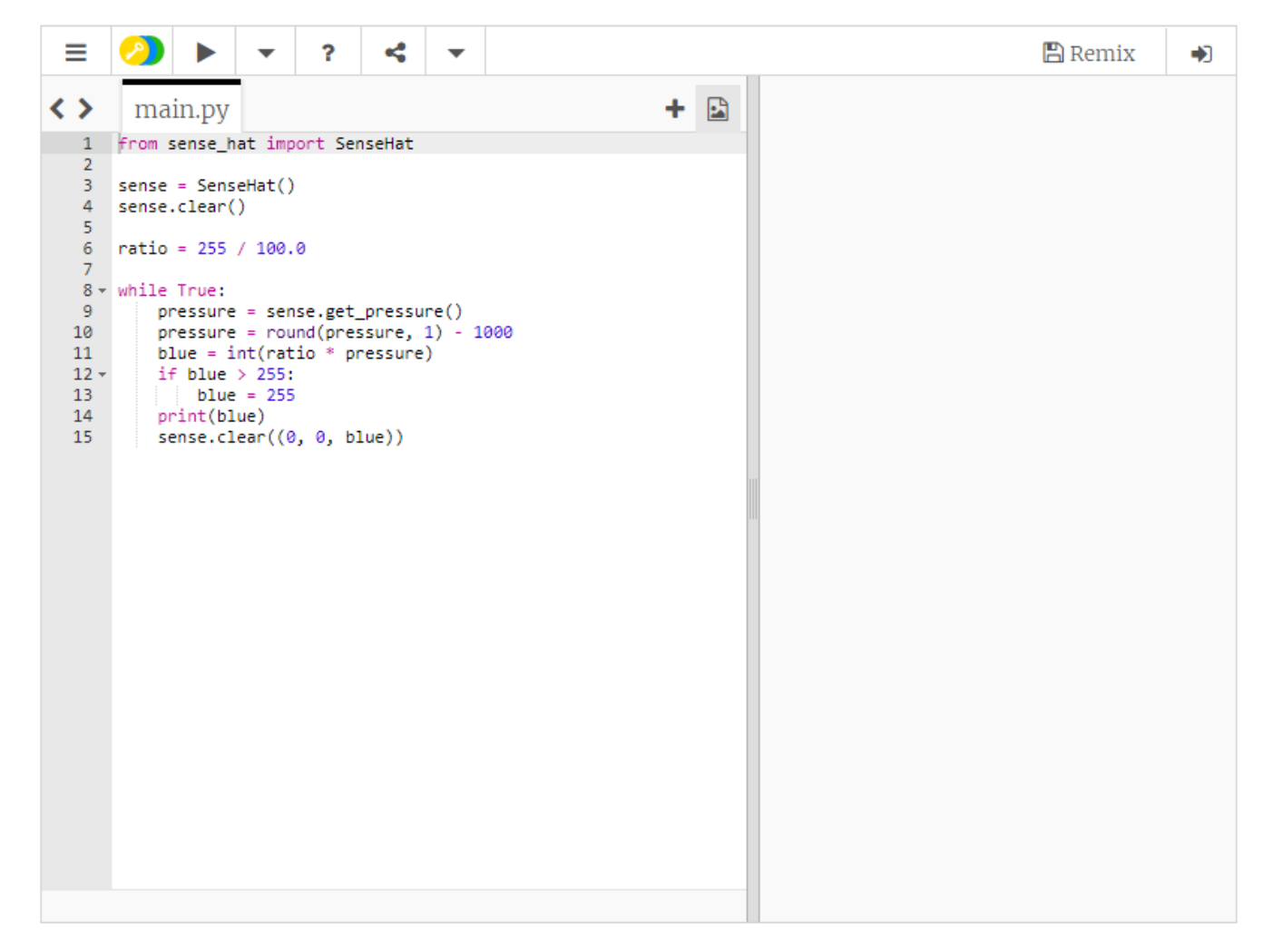

#### IV. Movement

The Sense HAT has a movement sensor called an IMU, which can measure the kind of movement it is experiencing.

#### How is orientation presented?

We all know the Earth rotates around an axis that runs between the North and South Poles. All objects in space or otherwise have *three* axes around which they can rotate. If you know how much rotation has happened on each axis, then you know which way the object is pointing.

The three axes are:

- **Pitch** (like a plane taking off)
- Roll (the plane doing a victory roll)
- Yaw (imagine steering the plane like a car)

Watch this short <u>video</u> that shows where these axes are in relation to a plane. Try to imagine the plane pointing in any random direction. To get the plane into that position, you can rotate it by a known amount around each axis to get it to the orientation that you imagined.

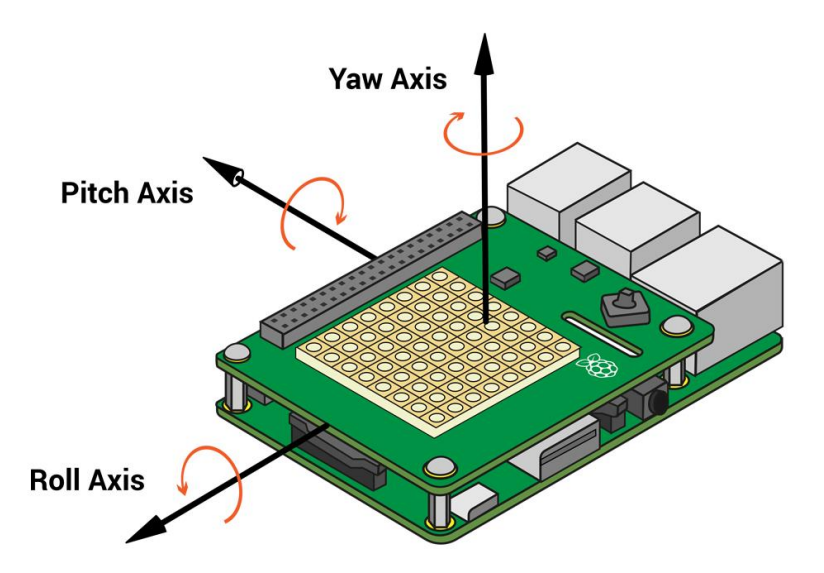

The image above shows where these axes are in relation to the Sense HAT.

Let's download and run a 3D demo program to explore this.

#### Which way am I pointing?

- 1. Click on Menu > Programming > Python 3 (IDLE) to open a new Python shell.
- 2. Select File > New Window and enter the following code:

```
from sense_hat import SenseHat
sense = SenseHat()
sense.clear()

o = sense.get_orientation()
pitch = o["pitch"]
roll = o["roll"]
yaw = o["yaw"]
print("pitch {0} roll {1} yaw {2}".format(pitch, roll, yaw))
```

- 3. Select File > Save and choose a file name for your program.
- 4. Select Run > Run module.

5. If you see the error IMU Init Failed, please run as root / use sudo on the last line in red, it means you haven't followed the instructions above. Close everything and go back to step 1.

6. You should now see something like this:

```
IMU Init Succeeded
pitch 356.35723002363454 roll 303.4986602798494 yaw 339.19880231669873
```

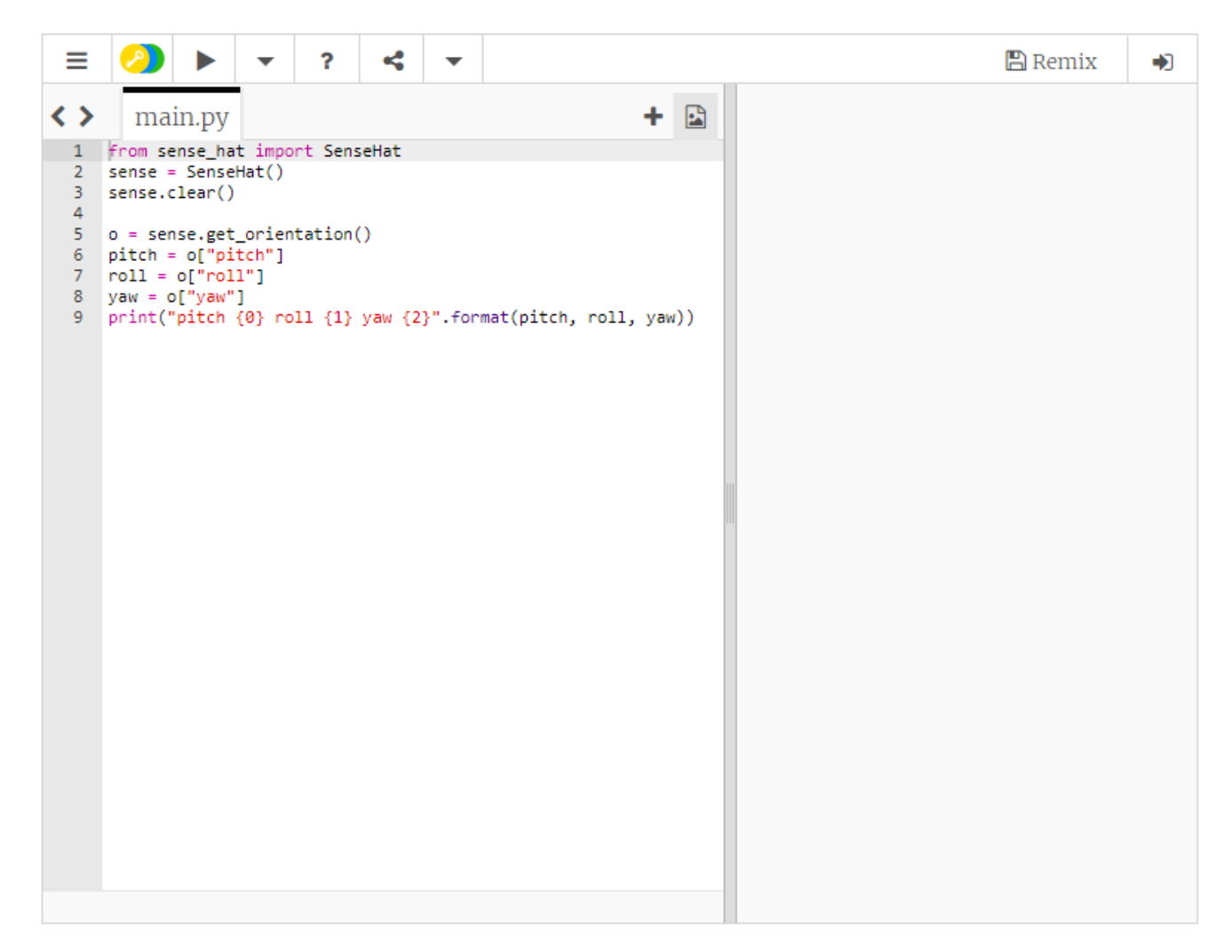

7. We don't need all the numbers after the decimal point so let's round them off. Just before the print("pitch %s roll %s yaw %s" % (pitch, roll, yaw)) line, add these lines below:

```
pitch = round(pitch, 1)
roll = round(roll, 1)
yaw = round(yaw, 1)
```

#### Monitor movement over time

1. It would be good to monitor the axis values changing during movements, so let's put your code into a while loop and run it again:

```
yaw = round(yaw, 1)
print("pitch {0} roll {1} yaw {2}".format(pitch, roll, yaw))
```

Move the Pi around in your hand and you should see the numbers changing. See if you can just make one axis change by moving only in the pitch direction for example. Do this for all three axes.
 Press Ctrl - C to stop the program.

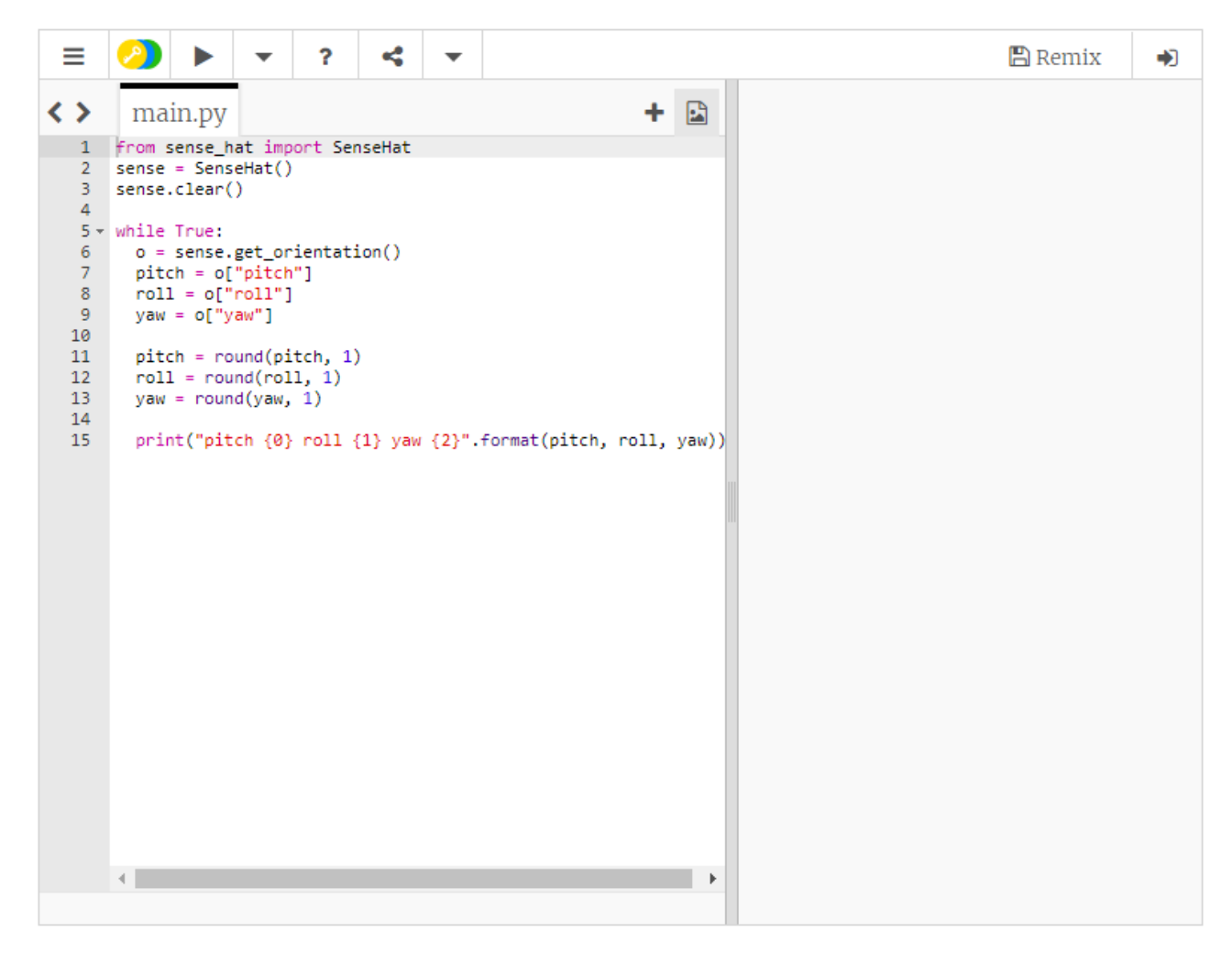

Display orientation on the LED Matrix

- 1. Displaying something which is 3D in a 2D way is always a challenge, especially when your screen is only 8 x 8 pixels in size. One way which might work well is to have one LED for each axis and then make them move in different ways. For example:
- The pitch LED could go up and down
- The roll LED could go side to side
- The yaw LED could chase around the edge
- 2. Here is a clever trick you can do. The table below shows the sequential LED numbers laid out in horizontal rows.

| 0  | 1  | 2  | 3  | 4  | 5  | 6  | 7  |
|----|----|----|----|----|----|----|----|
| 8  | 9  | 10 | 11 | 12 | 13 | 14 | 15 |
| 16 | 17 | 18 | 19 | 20 | 21 | 22 | 23 |
| 24 | 25 | 26 | 27 | 28 | 29 | 30 | 31 |
| 32 | 33 | 34 | 35 | 36 | 37 | 38 | 39 |
| 40 | 41 | 42 | 43 | 44 | 45 | 46 | 47 |
| 48 | 49 | 50 | 51 | 52 | 53 | 54 | 55 |
| 56 | 57 | 58 | 59 | 60 | 61 | 62 | 63 |

For any of those numbers you can convert them into their X Y coordinate using the code below.

y = number // 8 x = number % 8

For the y value you floor divide // the number by 8. This is integer division and ignores the remainder. Then for the x value you do the modulus  $\frac{9}{6}$  of 8 which gives you **only** the remainder.

For example (using the number 60 which is on the bottom row):

- 60 // 8 = 7
- 60 % 8 = 4
- 3. Try this code:

```
number = 60
y = number // 8
x = number % 8
sense.set_pixel(x, y, 255, 255, 255)
```

4. The clever trick is to make a list containing the LED numbers for the path you want it to move back and forth through. So say you want to make an LED chase around the edge you would read the numbers accross the top of the table, down the right hand side, backwards along to bottom and up the left side. So it would be:

edge = [0, 1, 2, 3, 4, 5, 6, 7, 15, 23, 31, 39, 47, 55, 63, 62, 61, 60, 59, 58, 57, 56, 48, 40, 32, 24, 16, 8]

We can then find the length of the list using the len function:

So the length is 28. If we divide 28 by 360 we have a ratio between, say, the yaw measurement and the positions in our list (how far around the edge we are). We can then get the sequential pixel number out of the list at the calculated position, work out its coordinate and then switch the LED on! Like this:

```
from sense hat import SenseHat
sense = SenseHat()
sense.clear()
edge = [0, 1, 2, 3, 4, 5, 6, 7, 15, 23, 31, 39, 47, 55, 63, 62, 61, 60, 59, 58,
57, 56, 48, 40, 32, 24, 16, 8]
length = len(edge)
ratio = length / 360.0
while True:
   o = sense.get orientation()
   pitch = o["pitch"]
   roll = o["roll"]
   yaw = o["yaw"]
   yaw list position = int(yaw * ratio)
   yaw pixel number = edge[yaw list position]
   y = yaw pixel number // 8
   x = yaw pixel number % 8
    sense.set pixel(x, y, 255, 255, 255)
```

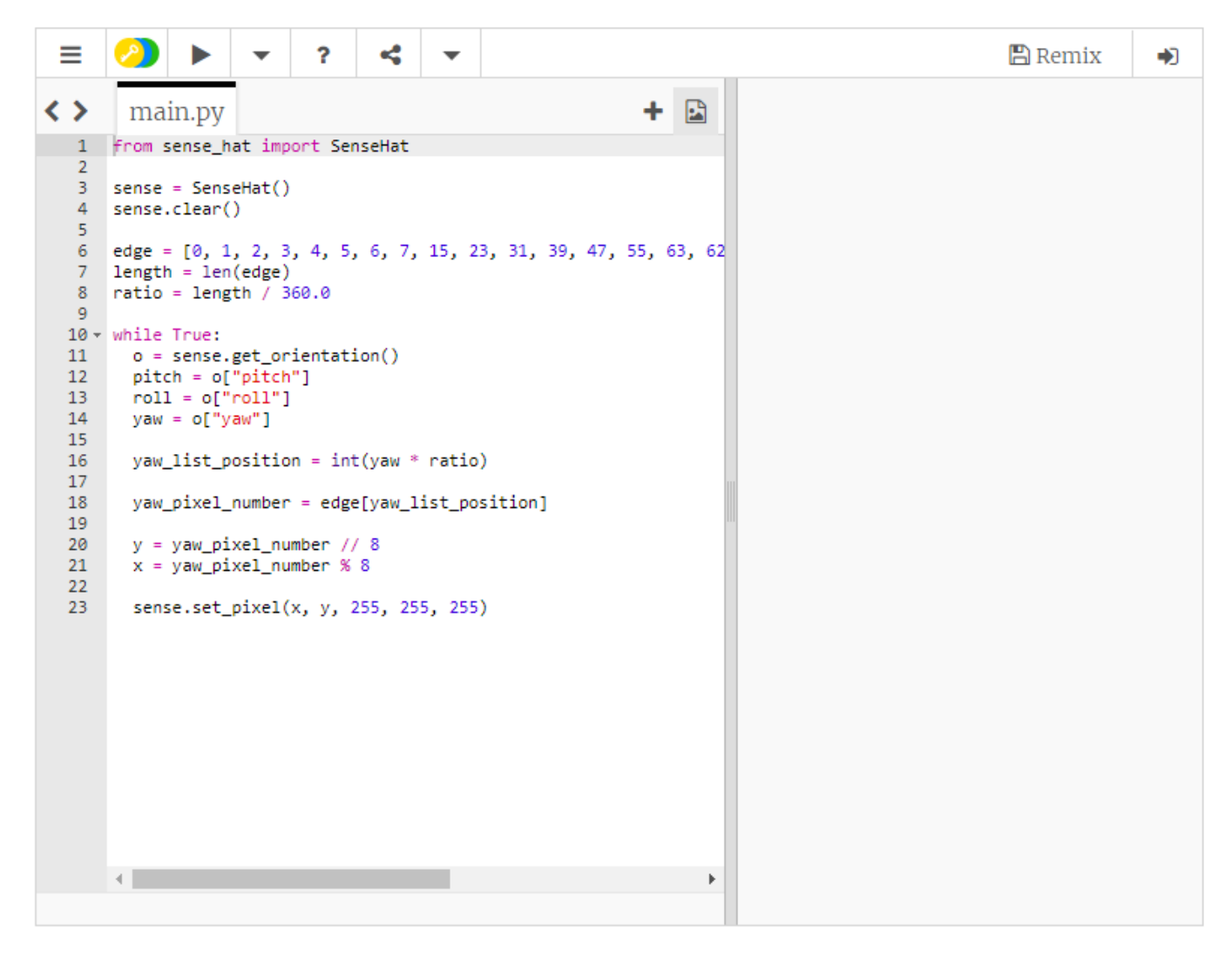

5. What you'll notice is that the above code only turns LEDs on, you'll need to figure out how to turn them off yourself. Try having a variable for the previous **x** and **y** from the last time around the loop and if this is different from the new **x** and **y** you use set\_pixel to set the LED to black.

# **Inputs & Outputs**

# I. Joystick

#### Accessing the joystick events

To find out what each joystick event outputs, you can print the events to the shell. This bit of code will print out the direction that the joystick was pushed in, or the direction from which it was released.

```
from sense_hat import SenseHat
sense = SenseHat()
while True:
    for event in sense.stick.get_events():
        print(event.direction, event.action)
```

In the trinket emulator, you can pretend to be moving the joystick using your keyboard's cursor keys.

| ≡ 🥝 ▶ 🔻 ? 🤻 🕶                                                      | 🖺 Remix | • |
|--------------------------------------------------------------------|---------|---|
| < > main.py +                                                      |         |   |
| 1 <pre>from sense_hat import SenseHat 2 sense = SenseHat() 3</pre> |         |   |
| 4<br>5 → while True:<br>6 →for event in sense.stick.get events():  |         |   |
| <pre>7 print(event.direction, event.action)</pre>                  |         |   |
|                                                                    |         |   |
|                                                                    |         |   |
|                                                                    |         |   |
|                                                                    |         |   |
|                                                                    |         |   |
|                                                                    |         |   |
|                                                                    |         |   |
|                                                                    |         |   |
|                                                                    |         |   |
|                                                                    |         |   |
|                                                                    |         |   |

You should see something like the following printed out, as you press the joystick in various directions.

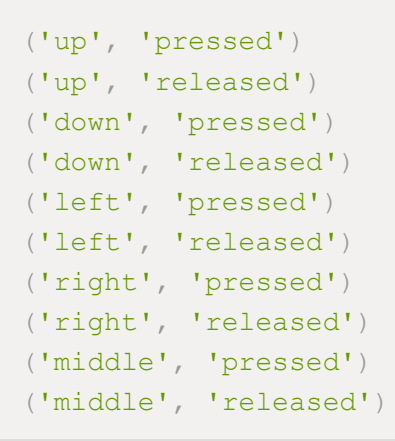

# Moving a pixel using the joystick

One example of how you could use this in a program would be to control a pixel on the LED matrix, moving it around and changing its colour, for instance.

You can start by setting the x and y coordinates for the pixel to be illuminated, providing a list of colours, and then providing a value for which colour in the list to use on the illuminated pixel.

```
from sense_hat import SenseHat
sense = SenseHat()
x, y = 0, 0
colours = [[255,0,0], [0,255,0], [0,0,255], [255,255,0], [255,0,255], [0,255,255]]
colour = 0
```

Next, you can use the same code as before to detect joystick movements, but set a pixel each time the joystick is moved, instead of printing.

```
while True:
    for event in sense.stick.get_events():
        sense.set_pixel(x, y, colours[colour])
```

The next stage is to detect when the joystick is pressed, and the direction it's pressed in, and change the x and y position of the pixel.

```
while True:
for event in sense.stick.get_events():
    sense.set_pixel(x, y, colours[colour])
    if event.action == 'pressed' and event.direction == 'up':
        y -= 1
    if event.action == 'pressed' and event.direction == 'down':
        y += 1
    if event.action == 'pressed' and event.direction == 'right':
        x += 1
    if event.action == 'pressed' and event.direction == 'left':
        x -= 1
```

You can try this out if you like, but there's a problem. If the pixel falls off the edge of the matrix, the program will produce an error, so this needs handling in the code.

```
if event.action == 'pressed' and event.direction == 'left':
    if x > 0:
        x -= 1
```

Lastly, if the joystick's direction is middle, you can change the colour. If the colour value is longer than the length of the colours list, then it needs to reset to 0.

```
while True:
    for event in sense.stick.get events():
        sense.set pixel(x, y, colours[colour])
        if event.action == 'pressed' and event.direction == 'up':
            if y > 0:
                y -= 1
        if event.action == 'pressed' and event.direction == 'down':
            if y < 7:
                y += 1
        if event action == 'pressed' and event direction == 'right':
            if x < 7:
                x += 1
        if event.action == 'pressed' and event.direction == 'left':
            if x > 0:
                x -= 1
        if event.action == 'pressed' and event.direction == 'middle':
            colour += 1
            if colour == len(colours):
                colour = 0
```

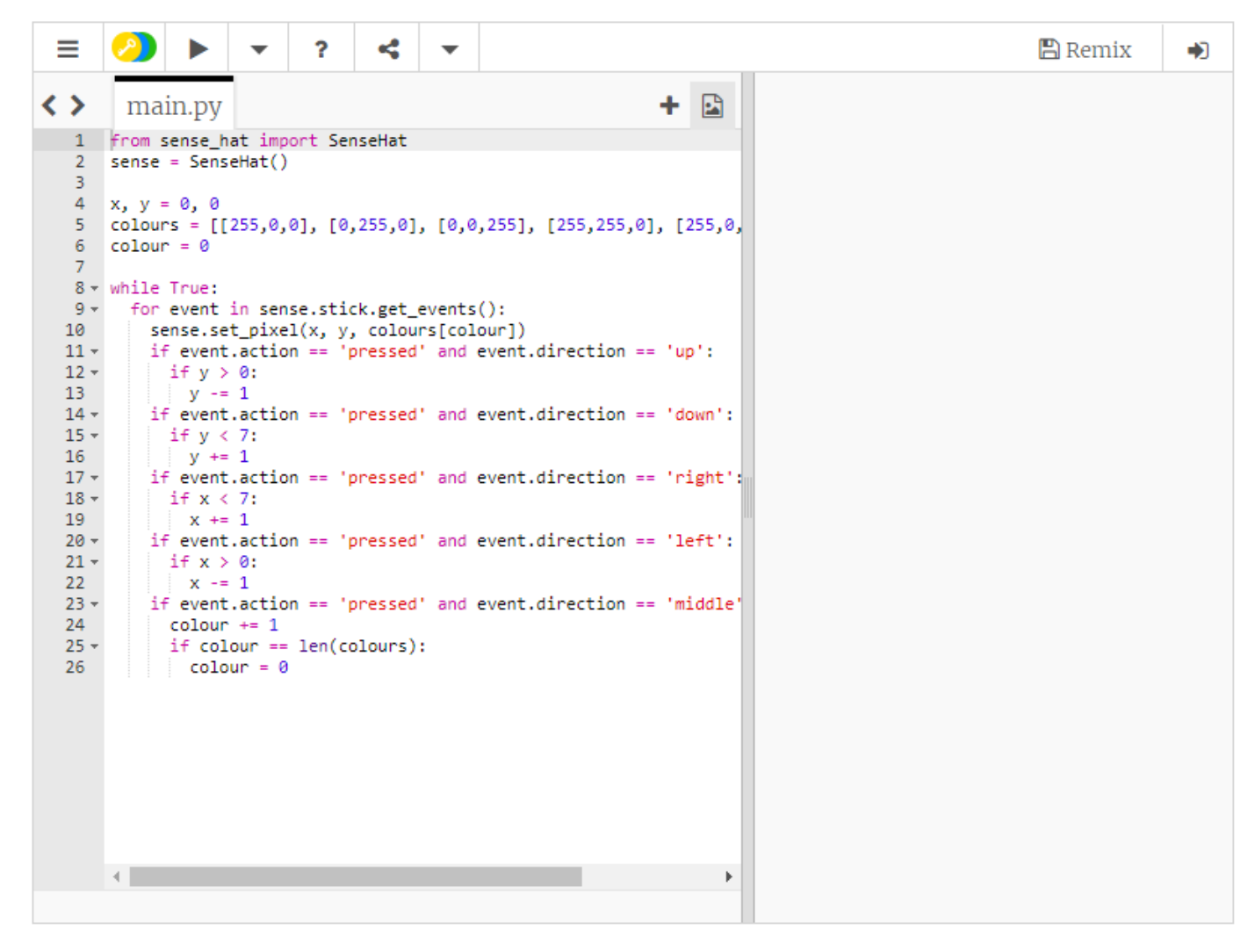

# II. LED Matrix

The Sense HAT LED matrix contains 64 multi-colour LEDs. Each of the 64 LEDs actually have three smaller LEDs inside them, just like a pixel on a TV, monitor or smartphone screen.

*Simple color mixing* 

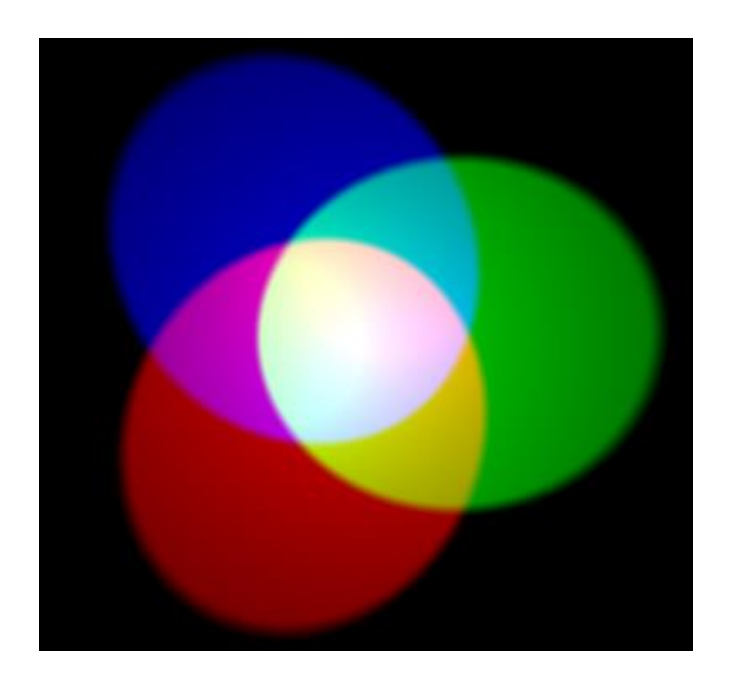

In additive colour mixing three colours: red, green, and blue are used to make other colours. In the image above, there are three spotlights of equal brightness, one for each colour. In the absence of any colour the result is black. If all three colours are mixed, the result is white. When red and green combine, the result is yellow. When red and blue combine, the result is magenta. When blue and green combine, the result is cyan. It's possible to make even more colours than this by varying the brightness of the three original colours used.

- 1. Click on Menu > Programming > Python 3 (IDLE) to open a new Python shell.
- 2. Select File > New Window.
- 3. Type in the following code:

from sense\_hat import SenseHat
sense = SenseHat()
r = 255
g = 255
b = 255
sense.clear((r, g, b))

- 4. Select File > Save and choose a file name for your program.
- 5. Then select Run > Run module.
- 6. The LED matrix will then go bright white.

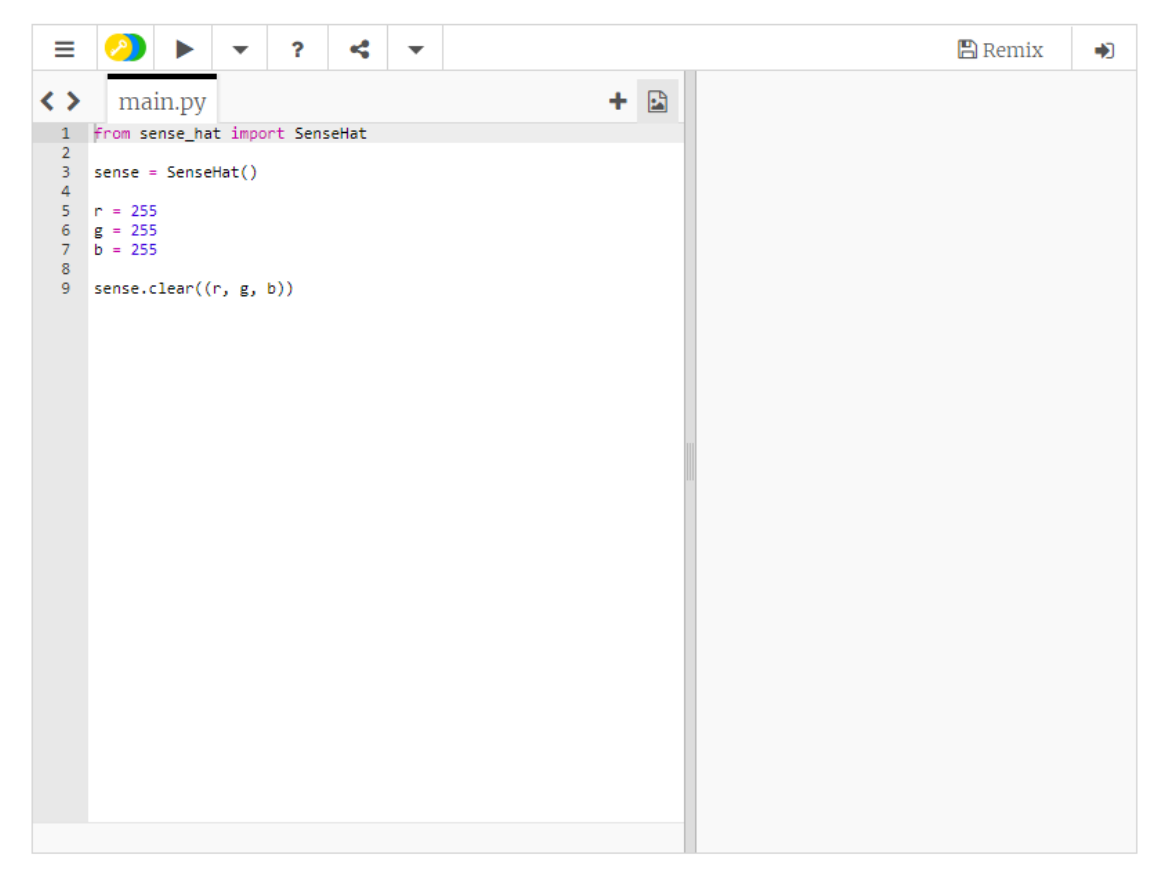

- 1. The variables **r**, **g** and **b** represent the colours red, green, and blue. The numbers they contain specify how bright each colour should be; they can be between 0 and 255. In the above code the maximum value for each colour has been used, so the result is white.
- 2. Change the values to specify 255 red but 0 green and blue, then run the code again.
- 3. What other colours can you make?

#### Changing foreground and background colours

This colour mixing system is used throughout the Astro Pi programming module. You can use colour mixing to great effect by programming scrolling text. In this example, you can set the colour of the text that will appear on the matrix.

1. Type the following code into a new file:

```
from sense_hat import SenseHat
sense = SenseHat()
sense.show_message("Hello my name is Tim Peake", text_colour=(255, 0, 0))
```

Note the syntax , text\_colour=(255, 0, 0). Don't forget the comma!

2. You can also modify the background colour for the message like so:

```
from sense_hat import SenseHat
sense = SenseHat()
sense.show_message("Hello my name is Tim Peake", text_colour=(255, 255, 0),
back_colour=(0, 0, 255))
```

Note: The comma is important, don't forget it!

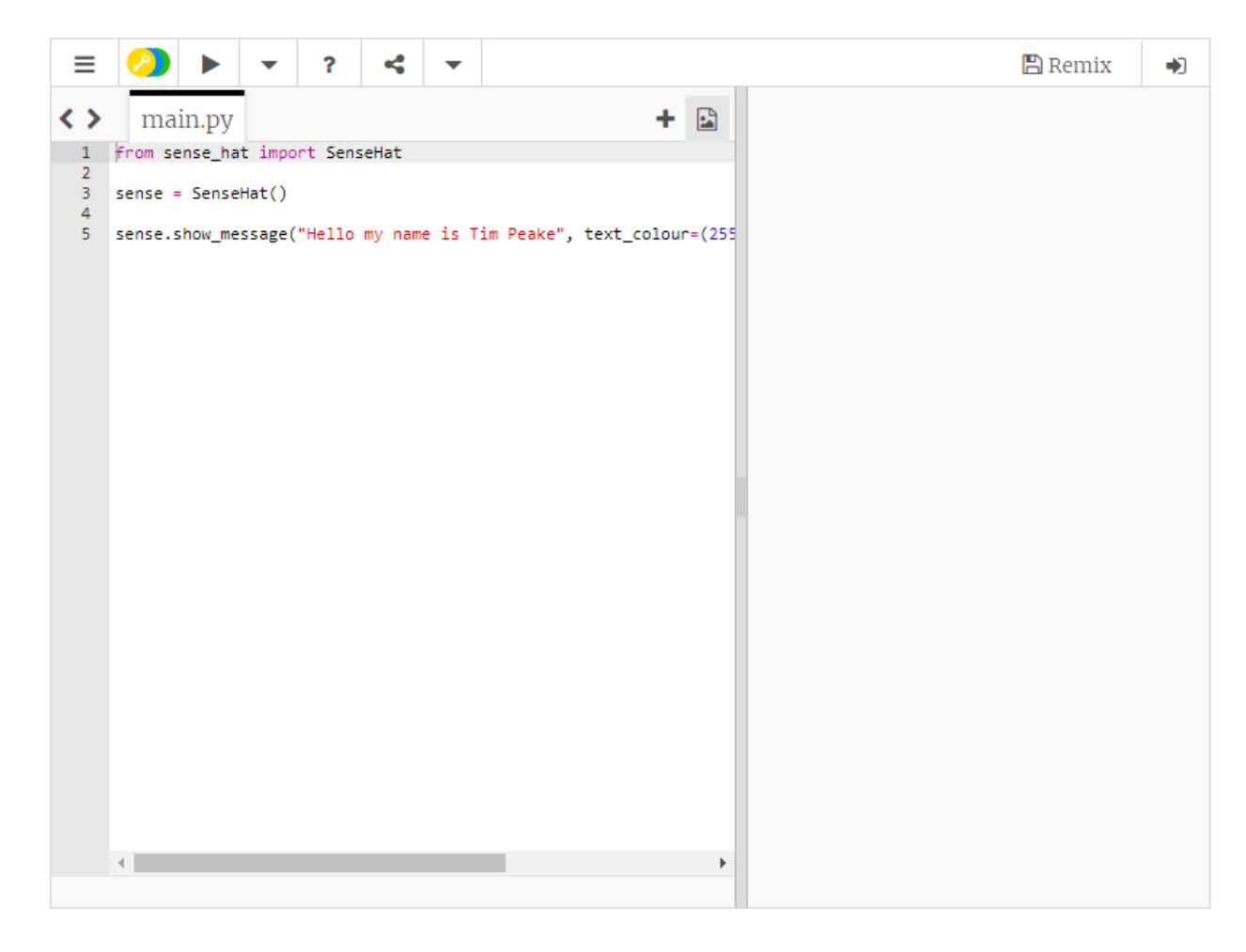

### **Pixels**

This image shows the pixels on a laptop LCD screen. You can see that the pixels are turned on and off to form the pattern of letters and numbers.

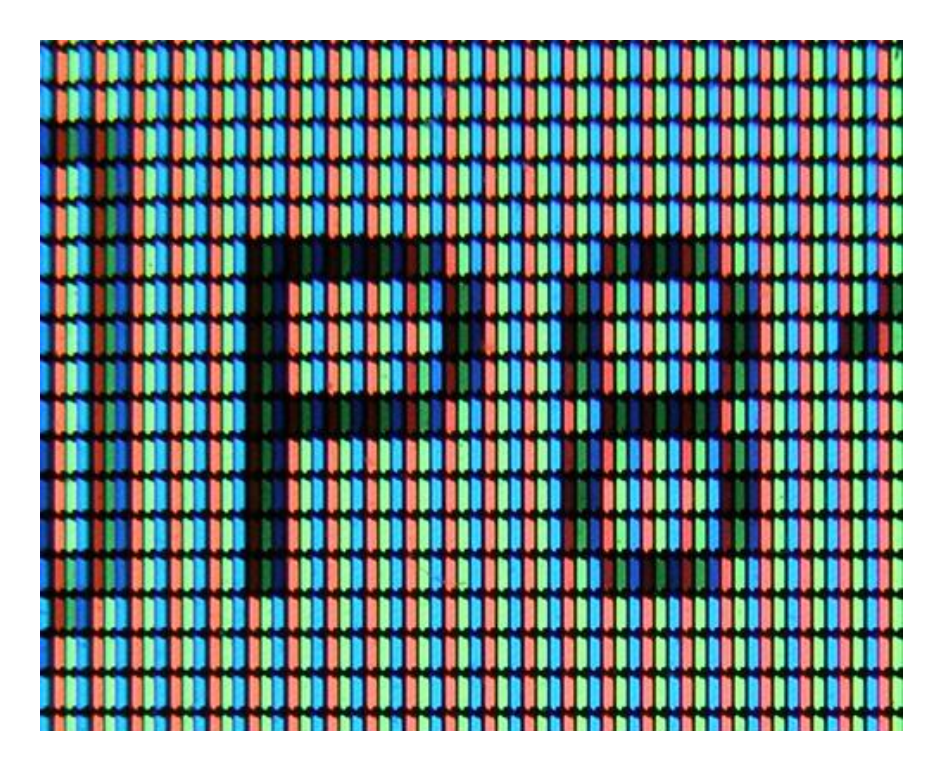

This is how all computer and smartphone screens work. If you want to make recognisable shapes on the LED matrix this is what you also need to do. You only have a resolution of 8 by 8 pixels to work with on the Sense HAT LED matrix though, so you must make shapes and icons that will look quite blocky. This can be a nice challenge!

- 1. Select File > New Window.
- 2. Type in the following code:

```
from sense_hat import SenseHat
sense = SenseHat()
sense.clear()
x = 0
y = 0
sense.set pixel(x, y, 255, 255, 255)
```

- 3. Select File > Save and choose a file name for your program.
- 4. Then select Run > Run module.
- 5. This will turn one LED in the corner white.

| ≡           | > * * ?                               | 4 -       | 🖺 Remix | • |
|-------------|---------------------------------------|-----------|---------|---|
| <>          | main.py                               |           | + 🖻     |   |
| 1           | from sense_hat import Sens            | eHat      |         |   |
| 2<br>3<br>4 | <pre>sense = SenseHat()</pre>         |           |         |   |
| 5           | <pre>sense.clear()</pre>              |           |         |   |
| 7           | x = 0                                 |           |         |   |
| 8           | y = 0                                 |           |         |   |
| 10          | <pre>sense.set_pixel(x, y, 255,</pre> | 255, 255) |         |   |
|             |                                       |           |         |   |
|             |                                       |           |         |   |
|             |                                       |           |         |   |
|             |                                       |           |         |   |
|             |                                       |           |         |   |
|             |                                       |           |         |   |
|             |                                       |           |         |   |
|             |                                       |           |         |   |
|             |                                       |           |         |   |
|             |                                       |           |         |   |
|             |                                       |           |         |   |
|             |                                       |           |         |   |
|             |                                       |           |         |   |
|             |                                       |           |         |   |
|             |                                       |           |         |   |
|             |                                       |           |         |   |

6. Remember that you can change the colour if you wish.

### Using coordinates to set pixels

The x and y variables can be used to control which individual LED the set\_pixel command should change. X is horizontal and ranges from 0 on the *left* to 7 on the *right*. Y is vertical and ranges from 0 at the *top* to 7 on the *bottom*. Therefore, an x, y coordinate of 0, 0 is the *top left* and an x, y coordinate of 7, 7 is the *bottom right*.

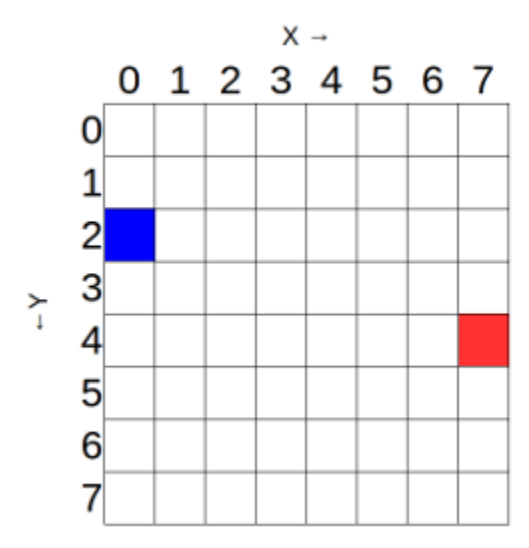

You can get a different colour in each corner of the LED matrix. You will need to use the set\_pixel command multiple times in your code like this:

```
from sense_hat import SenseHat
sense = SenseHat()
sense.clear()
sense.set_pixel(0, 0, 255, 0, 0)
sense.set_pixel(0, 7, 0, 255, 0)
sense.set_pixel(7, 0, 0, 0, 255)
sense.set_pixel(7, 7, 255, 0, 255)
```

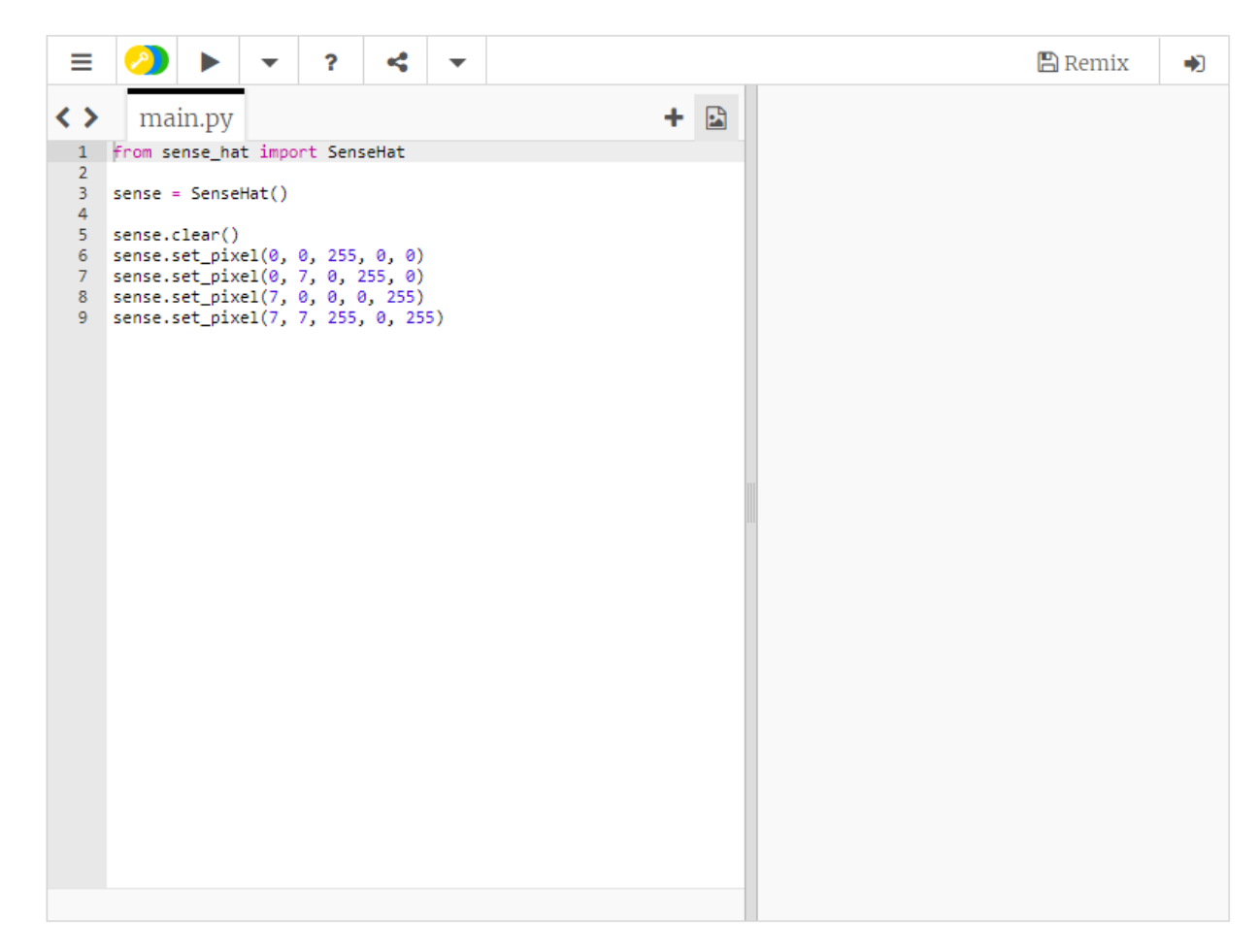

# Drawing shapes and patterns on the LED Matrix

You may be tempted to try and draw shapes or patterns using the set\_pixel command over and over in your code. There is a set\_pixels command though, and with it you can change all 64 LEDs using one line of code! For example, you could draw a Minecraft creeper face on the LED Matrix:

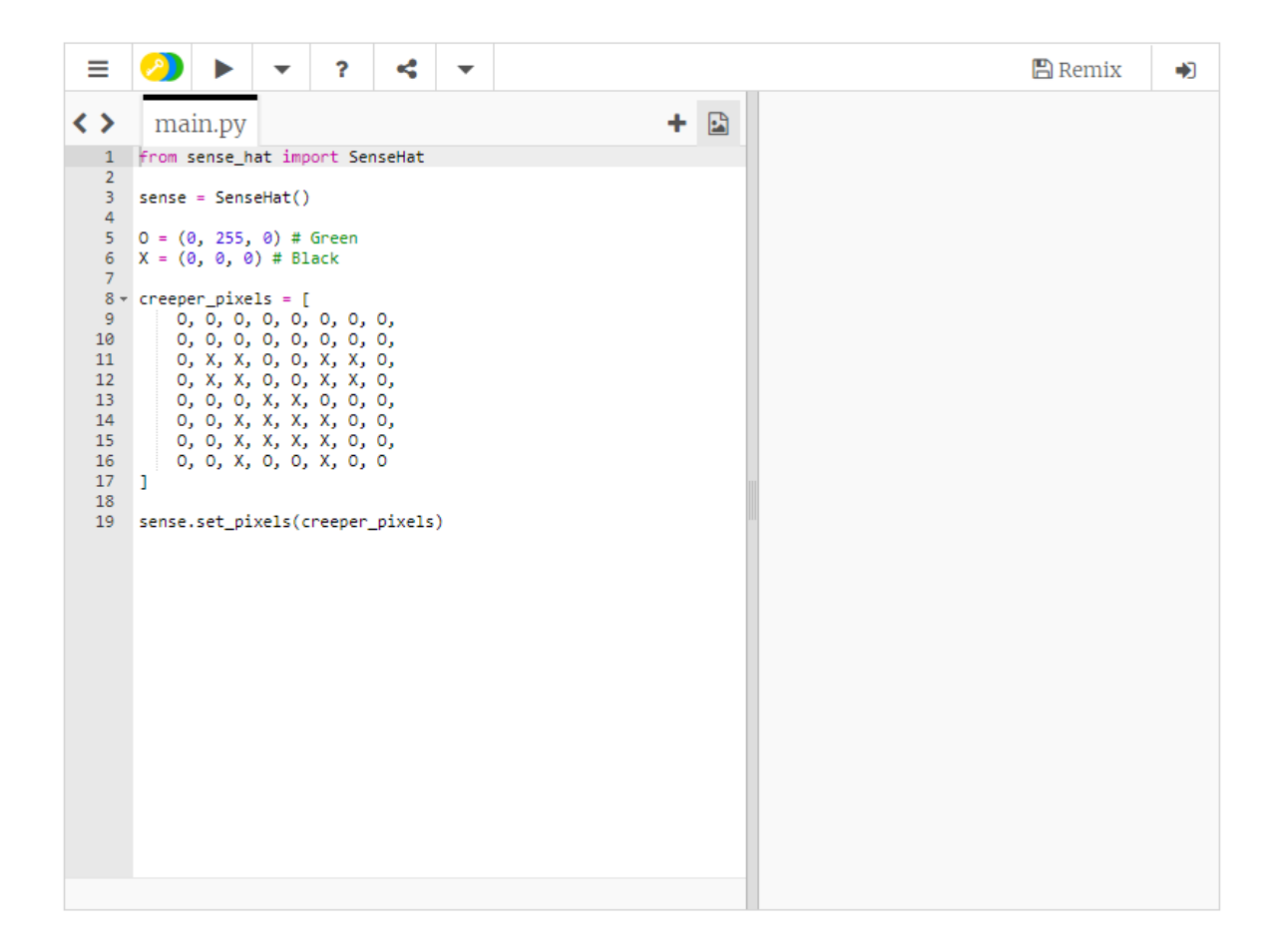

You can even use more than two colours, like in this example of Steve from Minecraft:

```
from sense_hat import SenseHat
sense = SenseHat()
B = (102, 51, 0)
b = (0, 0, 255)
S = (205,133,63)
W = (255, 255, 255)
steve_pixels = [
    B, B, B, B, B, B, B, B,
    B, B, B, B, B, B, B, B,
    B, S, S, S, S, S, S, S, S,
    S, S, S, S, S, S, S, S, S,
    S, S, S, S, S, S, S, S,
    S, S, S, S, S, S, S, S,
    S, S, S, S, S, S, S, S,
    S, S, S, B, B, S, S, S,
    S, S, B, B, B, B, S, S
```

# Loading images from files

Instead of setting the LED matrix, you may wish to use images which are loaded from files. This is a convenient option if you want to have lots of stock images, for example international flags.

- 1. Use any graphics editing tool (on Windows, OS X or Linux) to create the files. As long as they are saved onto the Raspberry Pi's SD card as JPEG or PNG, and are 8 x 8 pixels in size, then they can be loaded directly to the LED matrix with a single command.
- 2. Open the File Manager on the Raspberry Piusing Menu > Accessories > File Manager.
- 3. Browse into the astro-pi-hat folder followed by examples. There should be a file named space invader.png which you can double-click.
- 4. Load the image onto the Sense Hat LED matrix by using the load\_image function, which needs the file system path to the file you want to load. So for space\_invader.png the full path

is /home/pi/astro-pi-hat/examples/space invader.png.

Here is the code:

```
from sense_hat import SenseHat
sense = SenseHat()
sense.load_image("/home/pi/astro-pi-hat/examples/space_invader.png")
```